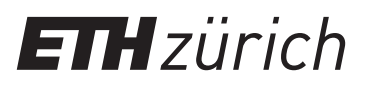

## Anleitung: Registrierung ETH-Bibliothek @ swisscovery für ETH-Angehörige

Für die Nutzung von Bibliotheksdienstleistungen wird ein SWITCH edu-ID-Login erstellt und mit Ihrem ETH-Account verknüpft.

 Melden Sie sich mit Ihrem ETH-Login im Identity Web Center unter https://password.ethz.ch/ an und klicken Sie auf «Edu-ID verlinken».

| ersönliche Daten  | Passwort zurücksetzen | Edu-ID                         |
|-------------------|-----------------------|--------------------------------|
| Nachname          | Mobiltelefonnummer    | Klicken um Edu-ID zu verlinken |
| Vorname           | E-Mail-Adresse        |                                |
| Beziehung zur ETH | Passwort zurücksetzen | verwatten                      |
| ETH Usemame       |                       |                                |
| Büroadresse       |                       |                                |
|                   |                       |                                |
|                   |                       |                                |
|                   |                       |                                |
|                   |                       |                                |
| Telefan           |                       |                                |
| E Mail Adverse    |                       |                                |
| E-mail-violesse   |                       |                                |
|                   | ment                  |                                |
|                   |                       |                                |
|                   |                       |                                |
|                   |                       |                                |
|                   |                       |                                |

3. Melden Sie sich nach der Registrierung und der Bestätigung Ihrer E-Mail-Adresse mit dem neu erstellten Login an und Sie werden wieder auf das Identity Web Center zurückgeleitet, wo Sie die Meldung «Mit SWITCH edu-ID verlinkt» vorfinden.

| Edu-ID |                                   |  |  |
|--------|-----------------------------------|--|--|
|        | Mit SWITCH edu-ID verlinkt.       |  |  |
|        | Mit Edu-ID erfolgreich verknüpft. |  |  |

2. Falls Sie noch keine SWITCH edu-ID besitzen klicken Sie auf «Konto erstellen».

| SWITCH edu-ID                   |                                                                              | Hilfe | DE ~ |
|---------------------------------|------------------------------------------------------------------------------|-------|------|
| Anmeldung für: edu-ID Kontov    | verwaltung                                                                   |       |      |
| Beschreibung<br>Aktualisieren u | des Dienstes:<br>nd erweitern Sie Ihr edu-ID Benutzerkonto.<br>SWITCH edu-ID | 2     |      |
| E-Mail:<br>Passwort:            | john.doe@example.org                                                         |       |      |
|                                 | Konto erstellen Anmelden                                                     |       |      |
|                                 | Passwort vergessen?<br>Optionen zum Schutz der persönlichen Daten            |       |      |

4. Verwenden Sie Ihre SWITCH edu-ID, um sich unter https:// registration.slsp.ch/?iz=eth bei swisscovery zu registrieren, bis Ihnen die erfolgreiche Registrierung bestätigt wird.

|                                                 | swisscovery Registrierung |
|-------------------------------------------------|---------------------------|
| Die Registrierung bei SLSP war erf              | folgreich!                |
| ETH Zürich<br>ETH-Bibliothek<br>Rämistrasse 101 |                           |
| 8092 Zürich<br>www.library.ethz.ch              |                           |